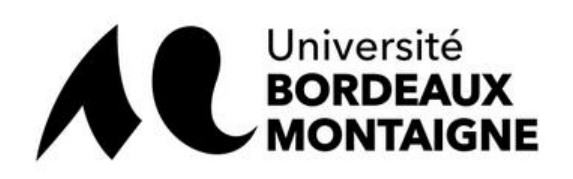

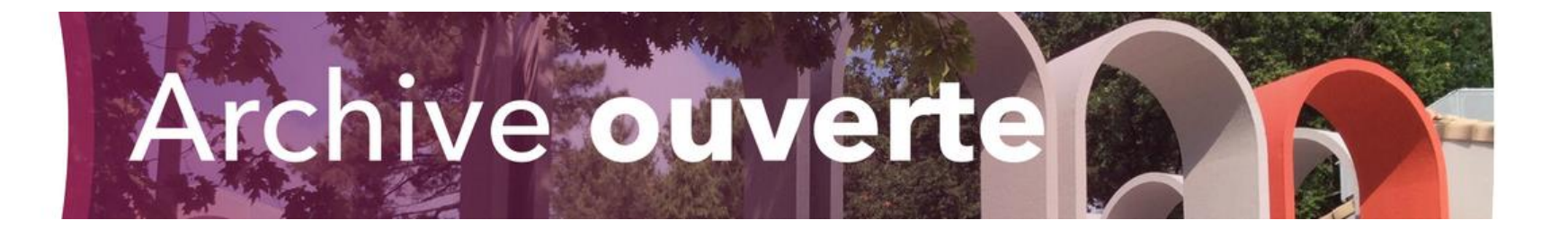

## Créer son compte HAL

Julien Baudry – 31/01/2020

hal.contact@u-bordeaux-montaigne.fr

Comprend :

- <u>Création du compte (diapos 2 à 4)</u>
- Identité sur HAL (diapos 5 à 8)
- J'ai un compte mais ne me souviens plus des identifiants (diapos 9 et 10)

L'accès à la création du compte se fait depuis la page d'accueil, en haut à droite, puis via le bouton « Créer un compte ».

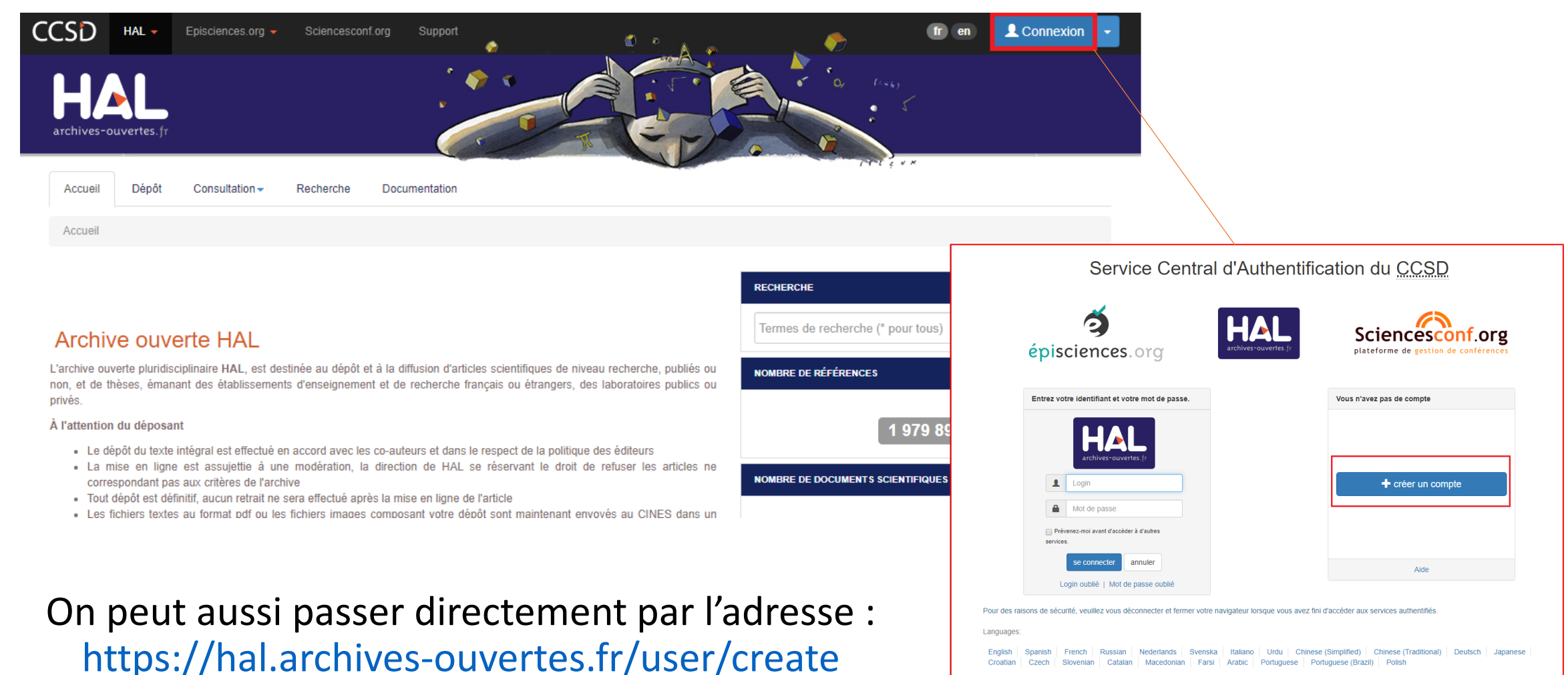

Powered by Jasig Central Authentication Service

#### Il vous est alors demandé de remplir un formulaire. Cliquez sur « Créer un compte » une fois terminé.

| Accueil Dépôt Consultation -                                                                                                    | Recherche Documentation                                          |  |  |  |
|----------------------------------------------------------------------------------------------------|------------------------------------------------------------------|--|--|--|
| Créer un compte                                                                                                    |                                                                  |  |  |  |
| Création d'un compte sur le Service Central d'Authentification du CCSD. Le compte est valable sur HAL, Sciencesconf et Episciences |                                                                  |  |  |  |
|                                                                                                    | Champs requis                                                    |  |  |  |
| Login *                                                                                                    | Ne pourra plus être modifié par la suite. Au moins 3 caractères. |  |  |  |
|                                                                                                    | 1                                                                |  |  |  |
|                                                                                                    |                                                                  |  |  |  |
| Mot de passe *                                                                                                    | r caracteres minimum                                             |  |  |  |
|                                                                                                    |                                                                  |  |  |  |
| Mot de passe (confirmation) *                                                                                                    | Confirmez votre mot de passe                                     |  |  |  |
|                                                                                                    |                                                                  |  |  |  |
|                                                                                                    |                                                                  |  |  |  |
| Nom de famille *                                                                                                    |                                                                  |  |  |  |
|                                                                                                    |                                                                  |  |  |  |
| Prénom *                                                                                                    |                                                                  |  |  |  |
|                                                                                                    |                                                                  |  |  |  |
| Courriel*                                                                                                    | anonyme@exemple.org                                              |  |  |  |
|                                                                                                    |                                                                  |  |  |  |
|                                                                                                    |                                                                  |  |  |  |
|                                                                                                    |                                                                  |  |  |  |
|                                                                                                    | Créer un compte                                                  |  |  |  |

Un courriel de validation vous est envoyé sur votre adresse mail pour confirmer la création du compte. Vous pouvez alors revenir à l'écran de connexion et renseigner login et mot de passe pour vous connecter.

Service Central d'Authentification du CCSD

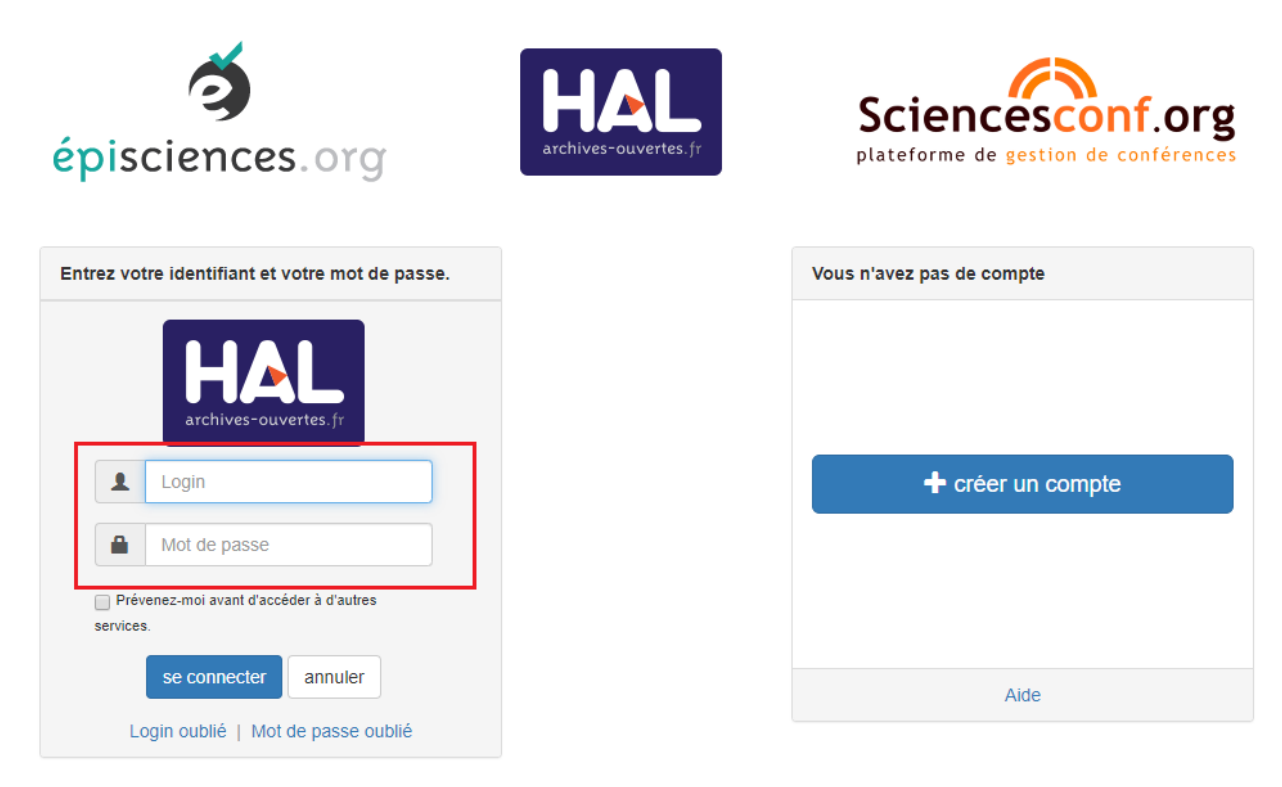

Pour des raisons de sécurité, veuillez vous déconnecter et fermer votre navigateur lorsque vous avez fini d'accéder aux services authentifiés.

#### Languages:

 English
 Spanish
 French
 Russian
 Nederlands
 Svenska
 Italiano
 Urdu
 Chinese (Simplified)
 Chinese (Traditional)
 Deutsch
 Japanese

 Croatian
 Czech
 Slovenian
 Catalan
 Macedonian
 Farsi
 Arabic
 Portuguese
 Portuguese (Brazil)
 Polish

Il est fortement conseillé de compléter la création du compte de quelques manipulations complémentaires pour indiquer votre affiliation, et votre discipline (= « domaine » pour HAL)

> CCSD HAL 🔻 👤 Université Bordeaux Montaigne 🚽 Episciences.org -Support archives-ouvertes. Documentation Privilèges -Accueil Dépôt Consultation -Recherche Mon espace -Mes dépôts Accueil Lier mes ressources Mon profil Mes partages de propriétés Mes partages de fichiers sous embargo Q Archive ouverte HAL Mes documents sur l'espace FTP Mes recherches L'archive ouverte pluridisciplinaire HAL, est destinée au dépôt et à la diffusion d'artic ICES recherche, publiés ou non, et de thèses, émanant des établissements d'enseigneme Ma bibliothèque ou étrangers, des laboratoires publics ou privés. Mes statistiques À l'attention du déposant 921 255 Le dépôt du texte intégral est effectué en accord avec les co-auteurs et dans le respect de la politique des éditeurs NOMBRE DE DOCUMENTS SCIENTIFIQUES • La mise en ligne est assujettie à une modération, la direction de HAL se réservant le droit de refuser les articles ne correspondant pas aux critères de l'archive Tout dépôt est définitif, aucun retrait ne sera effectué après la mise en ligne de l'article · Les fichiers textes au format pdf ou les fichiers images composant votre dépôt sont maintenant envoyés 616 340 au CINES dans un contexte d'archivage à long terme

Aller dans Mon Espace => Mon profil En bas de page, cliquez sur « Préférences de dépôt » pour déroulez l'écran, puis sur « Modifier mes préférences de dépôts »

| HAL                                              |                                                                                     |  |
|--------------------------------------------------|-------------------------------------------------------------------------------------|--|
| Informations de mon profil HAL                   |                                                                                     |  |
| Préférences de dépôt                             |                                                                                     |  |
| Les informations choisies ci-dessous apparaîtron | it par défaut à chaque nouveau dépôt. Elles seront modifiables lors de votre dépôt. |  |
| Formulaire de dépôt :                            | Vue Simple                                                                          |  |
| Domaines :                                       | Sciences de l'Homme et Société/Littératures                                         |  |
| M'ajouter comme auteur :                         | Oui                                                                                 |  |
| Affiliation(s) :                                 | Médiation, Information, Communication, Art [Laboratolre] (136181)                   |  |
| 2                                                | Modifier mes préférences de dépôt                                                   |  |
| Préférences de réception de courriel             |                                                                                     |  |

| TACT                              | INFORMATIONS                             |
|-----------------------------------|------------------------------------------|
| port@ccsd.cnrs.fr<br>ccsd.cnrs.fr | Données personnelles<br>Mentions lénales |

# Il vous est alors proposé de paramétrer trois préférences qui seront prises en compte à chaque dépôt :

- Quel affichage par défaut souhaitez-vous lors d'un dépôt : vue simple (champs obligatoires uniquement) ou vue détaillée (liste de tous les champs)
- Quelle est votre domaine de rattachement (=discipline)
- 3. Quelle est votre unité de recherche d'affiliation ?

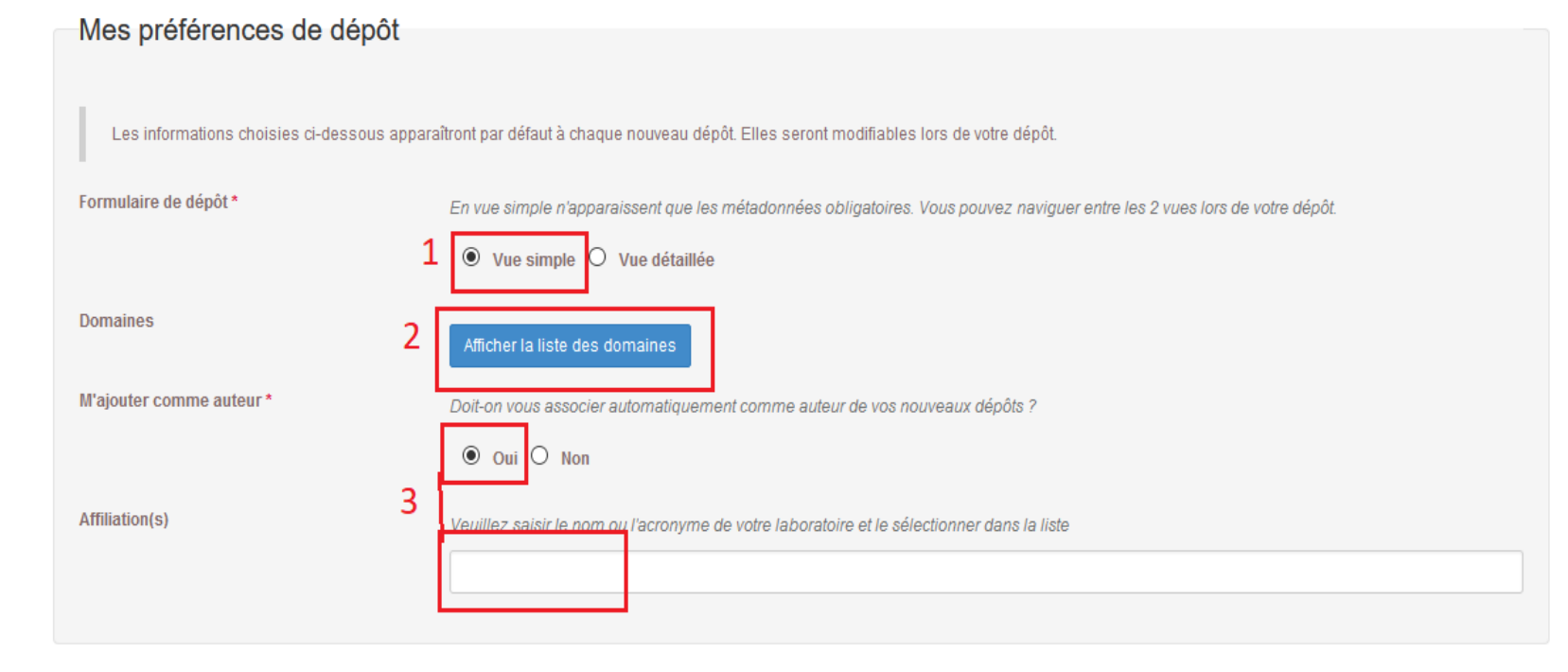

Enregistrer les modifications

Pour le domaine :

- La liste proposée est fermée, on ne peut pas ajouter de discipline
- La liste ne correspond pas aux sections CNU : il s'agira donc de choisir ce qui se rapproche le plus de vos travaux
- Il est possible de choisir plus d'un domaine
- Il est toujours possible d'ajouter ou retrancher un domaine lors d'un dépôt individuel
- Cliquer sur le domaine choisi pour le valider.

Pour l'affiliation :

- Commencez à taper le nom ou le code du labo pour faire apparaître un choix déroulant
- Toujours choisir la variante en vert, jamais en rouge (non valide) ou jaune (labo valide mais n'existant plus). Cliquez sur le nom du labo pour valider
- Le nom apparaît alors en petit sous le champ à remplir

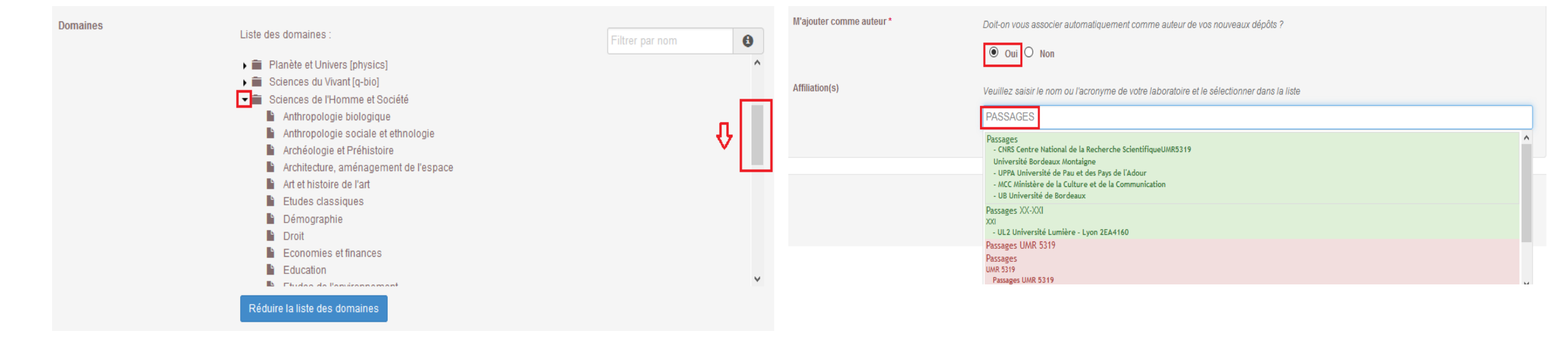

### Vous avez un compte sur HAL mais ne vous souvenez plus des identifiants (login et/ou mot de passe).

#### Cas 1 : login perdu

Pour retrouver votre login, il vous faut *a minima* connaître l'adresse mail qui a servi ou a pu servir à générer votre compte HAL.

- Cliquez sur « Login oublié » sur la page de connexion
- Renseignez l'adresse mail
- Vous allez recevoir un mail indiquant le login
- Si vous avez aussi perdu le mot de passe, passez au cas 2 (diapo suivante)

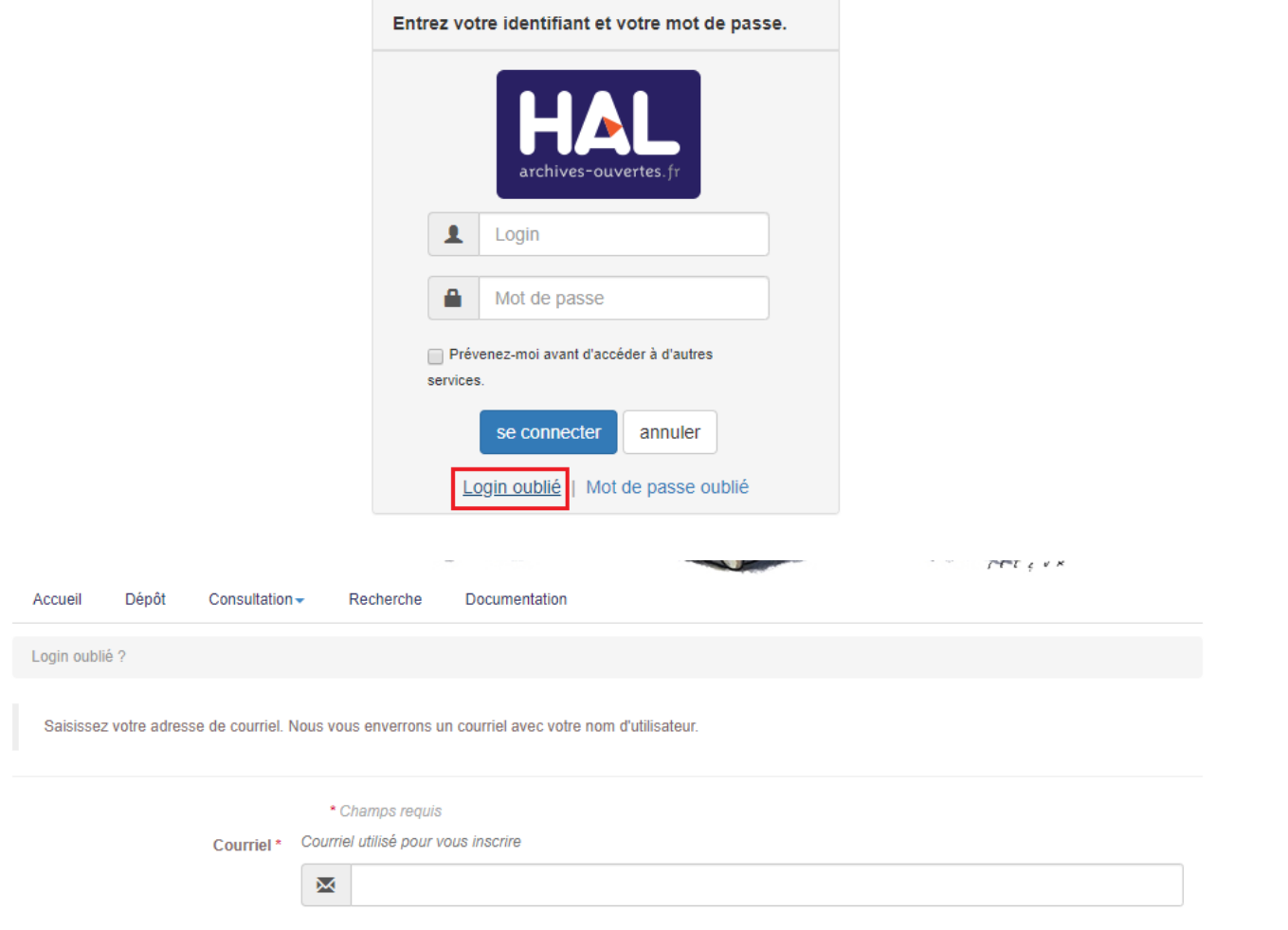

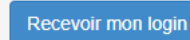

### Vous avez un compte sur HAL mais ne vous souvenez plus des identifiants (login et/ou mot de passe).

#### Cas 2 : mot de passe perdu

Pour retrouver votre mot de passe, vous avez besoin du login. Si vous avez perdu le login, voir la diapo précédente.

- Cliquez sur « Mot de passe oublié » sur la page de connexion
- Renseignez le login
- Vous allez recevoir un mail contenant un lien permettant de réinitialiser le mot de passe
- Après avoir choisi un nouveau mot de passe, valider le choix en cliquant sur « Changer le mot de passe »
- Vous pouvez alors revenir sur l'écran de connexion initial et vous connecter.

| ntrez votre identifiant et votre mot de passe.                   | Accueil Dépôt Consultation - Recherche Documentation                                                                                                    |  |  |  |
|------------------------------------------------------------------|----------------------------------------------------------------------------------------------------|--|--|--|
| Login                                                            | Mot de passe oublié ? Saisissez votre nom d'utilisateur. Nous vous enverrons un courriel avec un lien vers une page où vous pourrez facilement créer<br>un nouveau mot de passe. Champs requis Login * Entre 2 et 100 caractères |  |  |  |
| Mot de passe                                                     | ٤                                                                                                    |  |  |  |
| Prévenez-moi avant d'accéder à d'autres services.                |                                                                                                    |  |  |  |
| se connecter annuler                                             | Demander un nouveau mot de passe                                                                                                    |  |  |  |
| Login oublié   Mot de passe oublié                               |                                                                                                    |  |  |  |
| Accueil Dépôt Consultation - Recherche                           | Documentation                                                                                                    |  |  |  |
| Nouveau mot de passe * 7 caractères minimum                      |                                                                                                    |  |  |  |
|                                                                  |                                                                                                    |  |  |  |
| Confirmez le mot de passe * Confirmez votre nouveau mot de passe |                                                                                                    |  |  |  |
|                                                                  |                                                                                                    |  |  |  |
|                                                                  | Changer le mot de passe                                                                                                    |  |  |  |